## EXPERITY

## View Visits and Documentation in Employer Portal

To view *visit details*, the user clicks the *magnifying glass* icon located to the left of the visit search results table.

| =              | Viewing All Practices : Viewing All Employers |     |              |          |         |        |            |               |                |                             |                 | Adam User      |
|----------------|-----------------------------------------------|-----|--------------|----------|---------|--------|------------|---------------|----------------|-----------------------------|-----------------|----------------|
| Visit          | Visit Search - ALL Employers Selected         |     |              |          |         |        |            |               |                |                             |                 |                |
| Sear           | Search Criteria                               |     |              |          |         |        |            |               |                |                             |                 |                |
| Search Results |                                               |     |              |          |         |        |            |               |                |                             |                 |                |
|                | EXID                                          | EID | Visit Status | Services | First   | Last   | Visit Date | Visit<br>Type | Employer       | Last<br>Updated             | EPS<br>Reviewed | WC<br>Reviewed |
| Q              | 826                                           | 8   | Checked Out  | WC NEW   | SPENCER | TESTER | 06/29/2017 | WC            | ROCKFORD<br>CO | 6/29/2017<br>8:56:52 PM     | No              | No             |
| Q              | 819                                           | 79  | Checked Out  | WC NEW   | JEFF    | TEST   | 06/22/2017 | WC            | ROCKFORD<br>CO | 6/23/2017<br>11:49:00<br>AM | No              | No             |

When the *magnifying glass* icon is selected, the *View Visit* page displays and lists the following information:

- Patient demographics: Information such as patient name and date of birth.
- Visit Type: Visit Type of WC or EPS.
- <u>Visit Details</u>: Information such as visit status, visit date, check in time, check out time, service performed, and results.
- <u>Documentation</u>: Any documents that were transmitted to *Employer Portal* from Experity EMR or Experity PM and the *Employer View* of the document.
- Reviewed By: User who has marked a document in Employer Portal as reviewed.

| View V     | isit         |                        |                             |                        |                            |  |  |  |
|------------|--------------|------------------------|-----------------------------|------------------------|----------------------------|--|--|--|
| C Back     | to Search    |                        |                             |                        |                            |  |  |  |
| Visit Det  | tails        |                        |                             |                        |                            |  |  |  |
| First Nan  | ne:          | SPENCER                | Last Name: TESTER           |                        |                            |  |  |  |
| DOB:       |              | 01/01/1950             | Company:                    | UPS ROCKFORD           |                            |  |  |  |
| Visit Stat | us:          | Checked Out            | Visit Date:                 | 06/29/2017 01:         | 00:00 AM                   |  |  |  |
| Visit Type | e:           | WC                     | Last Update Time:           | 07/03/2017 03:34:57 PM |                            |  |  |  |
| Check In   | Time:        | 09:51:00 PM            | Check Out Time: 12:00:00 AM |                        |                            |  |  |  |
| EPS Revie  | ewed By:     |                        | WC Reviewed By:             |                        |                            |  |  |  |
| Service:   |              | WC NEW                 |                             |                        |                            |  |  |  |
| Service R  | esults:      | Pending                |                             |                        |                            |  |  |  |
| WC Doc     | WC Documents |                        |                             |                        |                            |  |  |  |
| EPS        | NC NC        |                        |                             |                        | Review WC Documents Submit |  |  |  |
|            | Released     | Description            | Created Date                |                        | Uploaded Date              |  |  |  |
| Q          | Yes          | Company Medical Record | 6/29/2017 9:56:48 PM        |                        | 6/29/2017 9:56:48 PM       |  |  |  |

Users can click the *view document* icon located in the *Documents* section of the *View Visit* page to print and/or export EPS and/or WC documents to an external server.

| EPS Documents |                 |        |                        |      |                |                      |                      |               |            |                      |  |  |
|---------------|-----------------|--------|------------------------|------|----------------|----------------------|----------------------|---------------|------------|----------------------|--|--|
| EPS           |                 |        |                        |      |                |                      |                      |               | Review EPS | Documents Submit     |  |  |
| Employer V    | iew Re          | leased | Description            |      |                | Created Date         |                      | Uploaded Date |            |                      |  |  |
| Q Suppress    | Yes             | s      | Company Medical Record |      |                | 3/23/2017 1:34:49 PM | 3/23/2017 1:34:49 PM |               |            | 3/23/2017 1:34:49 PM |  |  |
| '             |                 |        |                        |      |                |                      |                      |               |            |                      |  |  |
| 🍰 ¥           |                 |        |                        |      |                |                      |                      |               |            |                      |  |  |
| Go To Page    | First           | Prev   | Next                   | Last | Zoom in        | Zoom out             | 100%                 | Rotat         | e Print    | Export               |  |  |
|               | $\triangleleft$ | <      | <>                     |      | ( <del>)</del> | Q                    |                      | None          | ∽ 📮        |                      |  |  |
|               |                 |        |                        |      | v              | •                    |                      |               |            |                      |  |  |
|               |                 |        |                        |      |                |                      |                      |               |            |                      |  |  |
|               |                 |        |                        |      |                |                      |                      |               |            |                      |  |  |
|               |                 |        |                        |      |                |                      |                      |               |            |                      |  |  |